### 1. Базовые рекомендации

1. По возможности, подключайтесь проводным способом, Wi-Fi нестабильно.

2. Подключайтесь с компьютера, а не с телефона/планшета.

3. Используйте гарнитуру (наушники и микрофон). Иначе эхо, мучения и страдания.

4. Если будут слайды, сделайте их в формате 16\*9. Во время эфира Вы сможете показывать их через функцию "Демонстрация экрана".

5. Не садитесь спиной к окну. Иначе будет виден свет в окне, но вас не увидит никто. Оптимально, чтобы свет падал вам на лицо.

6. Обязательно скачайте приложение Zoom Meetings на компьютер. Подключение к Zoomконференции через браузер не стабильно.

# 2. Первоначальная настройка Zoom

1. За полчаса до начала присоединяйтесь к конференции:

Вы получите ссылку такого вида:

https://us02web.zoom.us/.....

Идентификатор конференции: 827.....

Пароль: .....

1.1 Если вы используете ссылку для подключения, в открывшемся окне браузера вам нужно кликнуть по кнопке «Открыть приложения "Zoom Meetings"»

| zoom | Открыть приложение "Zoom Meetings"?<br>Сайт https://us02web.zoom.us собирается открыть это приложение.<br>Всегда разрешать сайту us02web.zoom.us открывать ссылки этого типа в связанном приложении<br>Открыть приложение "Zoom Meetings"<br>Отметля | Поддержка Руссчий <del>-</del> |
|------|----------------------------------------------------------------------------------------------------|--------------------------------|
|      | Нажмите <b>Открыть Zoom Meetings</b> в диалоговом окне в браузере<br>Если диалоговое окно не отображается, нажмите                                                                                                    |                                |
|      | Запустить конференцию ниже                                                                                                    |                                |
|      | Присоединяясь к встрече, вы подтверждаете свое согласие с Условиями обслуживания и<br>Положением о конфиденциальности                                                                                                    |                                |
|      | Запустить конференцию                                                                                                    |                                |
|      |                                                                                                    |                                |
|      | Клиент Zoom не установлен? Загрузить сейчас                                                                                                    |                                |
|      | ©2022 Zoom Video Communications. Inc. Все права защищены.<br>Политика конфиденциальности и Правовая политика   Запрет на продажу личной информации   Настройки файлов Cookie                                                                         |                                |

| C Zeem                                                                     |                                            |                                                                     | - 0 ×                                  |
|----------------------------------------------------------------------------|--------------------------------------------|---------------------------------------------------------------------|----------------------------------------|
| 0 8                                                                        |                                            | Генорит                                                             |                                        |
|                                                                            |                                            |                                                                     | ava studio (Opławiskop, ii) 🖉 🕼        |
|                                                                            |                                            |                                                                     |                                        |
|                                                                            | Тема конференции:                          | Моя конференции                                                     |                                        |
|                                                                            | Организатор:                               | AV3 STUDIO                                                          |                                        |
|                                                                            | Пароль:                                    | 113084                                                              |                                        |
|                                                                            | URL приглашения:                           | https://us02web.zoom.us/j/83090645473?pwd=bin5tWlhC<br>KonvpoursURL |                                        |
|                                                                            |                                            |                                                                     | Пригласть Выссказуе                    |
|                                                                            |                                            | <u> </u>                                                            | <ul> <li>Лрупповой нат Zoom</li> </ul> |
| Бийгрите шихрофон                                                          | <b>A</b>                                   |                                                                     |                                        |
| Jumas (NewTek NDI Audio)<br>J Microphone (Realtek(R) Audi<br>Kat B Contemp | entral months                              | Arranow Berline setterer<br>I Andrew Rentes Africa                  |                                        |
| Выберите динамия:                                                          |                                            |                                                                     |                                        |
| Speakers (Realtek(R) Audio)                                                | est la la la la la la la la la la la la la |                                                                     |                                        |
| Alex & DICTURN                                                             |                                            |                                                                     |                                        |
| Проверить динамия илтр:<br>Выжлючить звук компьюте                         | the markhodow                              |                                                                     |                                        |
| Настройки звука                                                            |                                            |                                                                     | Kong bis + C cans                      |
| Включить зачик Бключить видео                                              | Безопасності Управля                       | Па участичкани Чат Демонстрадия экрана Запись Сессионные запи       | Закершить конференцию                  |

2. Откройте Чат и спикеров. Проверьте, что выбран правильный микрофон и наушники.

# 3. Работа с контентом

### СЛАЙДЫ

1. Показ слайдов работает так:

- Открываете презентацию.
- Затем в Zoom выбираем Демонстрация экран
- Выбираете «Экран»
- Нажимаете на кнопку "Поделиться"

| выоерите окно или приложение, кото                                                                                                    | рое вы хотите совместно использов                                                                                                    | зать              |                                                                                                    |
|----------------------------------------------------------------------------------------------------|----------------------------------------------------------------------------------------------------|-------------------|----------------------------------------------------------------------------------------------------|
|                                                                                                    | Базовый                                                                                                    | Расширенные Файлы |                                                                                                    |
|                                                                                                    |                                                                                                    |                   |                                                                                                    |
|                                                                                                    | <u> </u>                                                                                                    |                   |                                                                                                    |
| Экран                                                                                                    | Доска <mark>со</mark> общений                                                                                                    | iPhone/iPad       |                                                                                                    |
| (1) (1) (1) (2) (2) (2) (2) (2) (2) (2) (2) (2) (2                                                                                                    | ling and the second second second second second second second second second second second second second second s                                                                                                    |                   |                                                                                                    |
|                                                                                                    |                                                                                                    |                   | Alter and a second second |
| пустить конференцию - Zoo 🧿                                                                                                    | Инструкция_ Спикеры для онла.                                                                                                    |                   | WhatsApp                                                                                                    |
|                                                                                                    |                                                                                                    |                   |                                                                                                    |
| A concerning and a concerning and a conc | Image: Section 2     Image: Section 2       Image: Section 2     Image: Section 2       Image: Section 2     Image: Section 2       Image: Section 2     Image: Section 2       Image: Section 2     Image: Section 2       Image: Section 2     Image: Section 2       Image: Section 2     Image: Section 2       Image: Section 2     Image: Section 2       Image: Section 2     Image: Section 2 |                   | 🗶 Отображать все окна                                                                                                    |
| арая инструкция по подключ 🗰                                                                                                    | Telegram (7)                                                                                                    | - Ножницы         |                                                                                                    |

Затем в Верхней панели вы можете выбрать Чат, чтобы видеть сообщения от режиссёра мероприятия и ваших коллег во время доклада

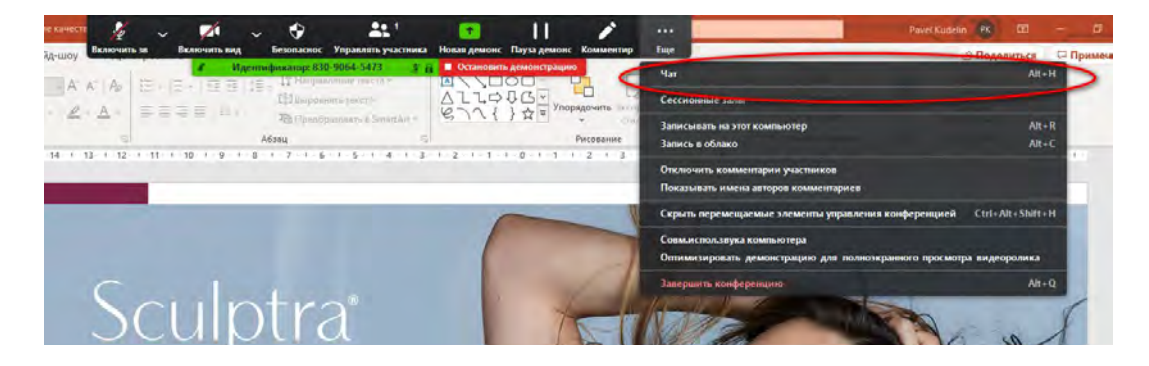

#### видео

Видео не вставляются в презентацию, а передаются отдельными файлами организатору мероприятия пронумерованные по порядку

## 4. Работа с внутренними комнатами (сессионными залами)

Когда открыты сессионные залы спикеры могут входить в них и не мешая прямому эфиру общаться (текстом, аудио и видео).

Это позволяет обсудить вопросы, не мешая эфиру, решить технические вопросы, протестировать связь со спикером.

Вход в сессионный зал осуществляется спикером самостоятельно по нажатию кнопки "Сессионные залы". В появляющемся окне выбираем зал, в которых хотим перейти и нажимаем "Перейти".

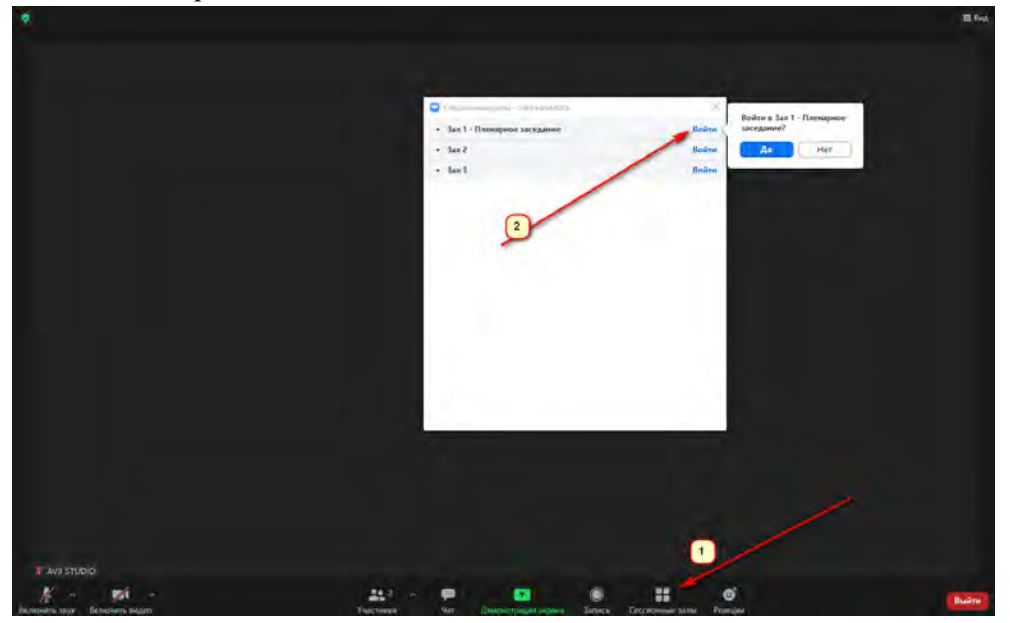

Чтобы вернуться обратно в общее пространство, из которого транслируется прямой эфир, необходимо нажать "Выйти" в правом нижнем углу экрана.

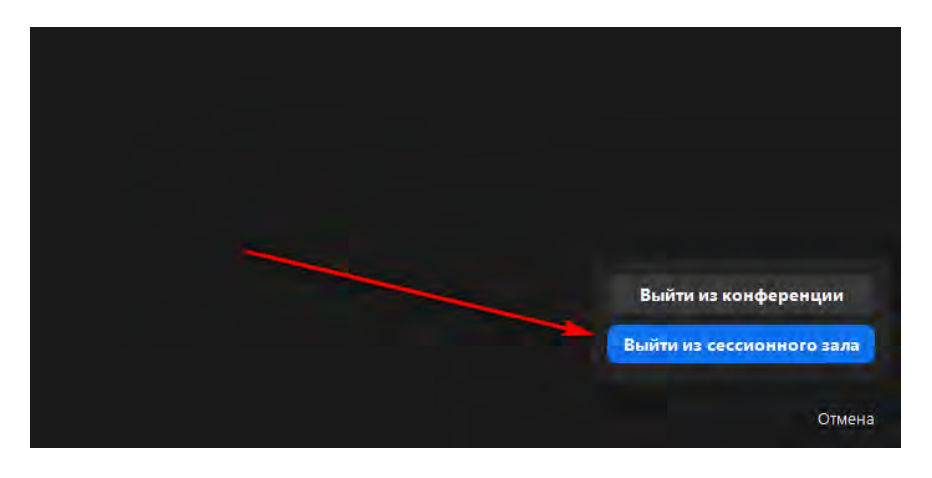